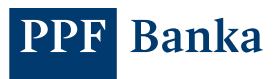

## AKTIVACE APLIKACE PPF BANKA SMART BANKING

| a) | S použitím SMS kódu            | 1 |
|----|--------------------------------|---|
| b) | S použitím hardwarového tokenu | 3 |
| c) | S použitím aplikace e-Token    | 5 |

## a) S použitím SMS kódu

 Otevřete aplikaci, stiskněte "Přihlásit" a zadejte přihlašovací údaje do internetového bankovnictví.

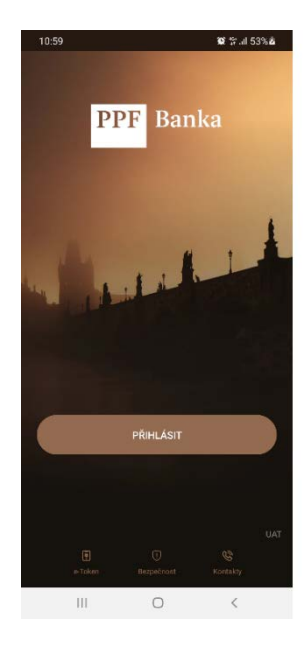

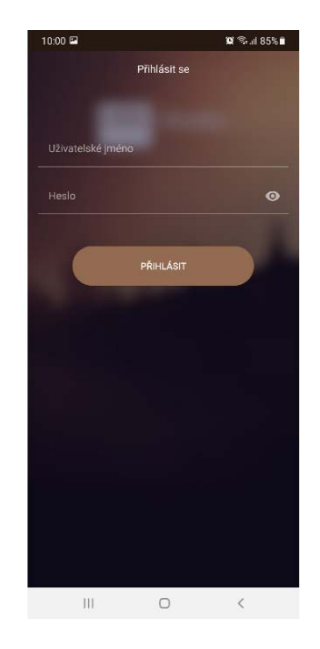

 Zadejte SMS kód, který jste právě obdrželi, a stiskněte "Autorizovat".

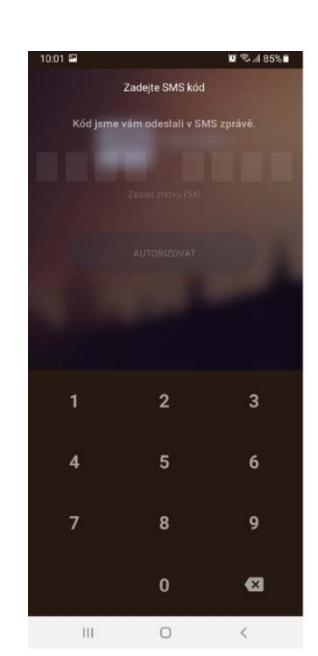

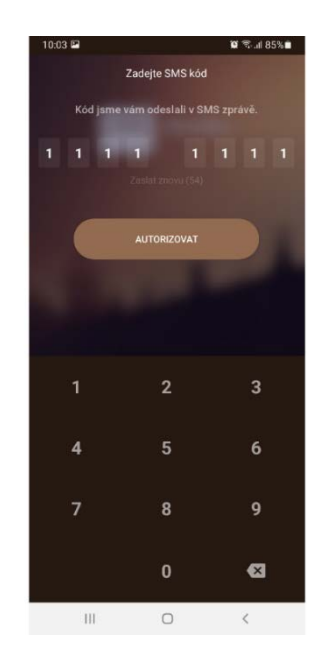

 Nastavte si čtyřmístný PIN pro přístup do aplikace.

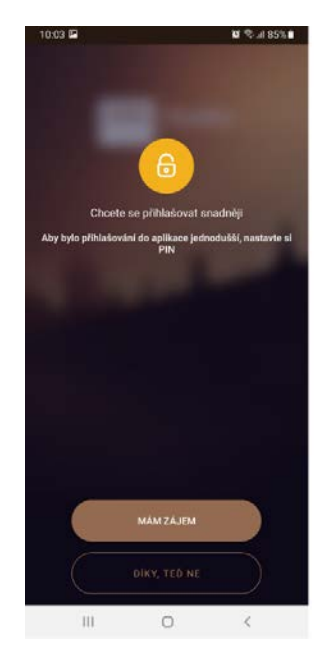

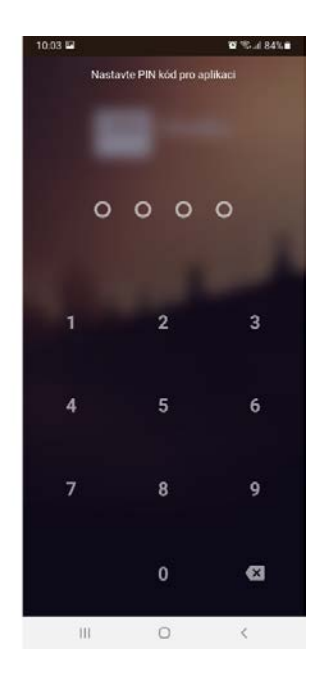

 Nastavte si biometrické údaje pro přihlášení a povolte zasílání oznámení z aplikace (push notifikace).

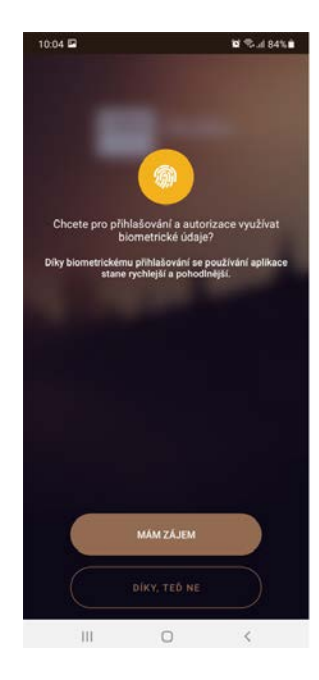

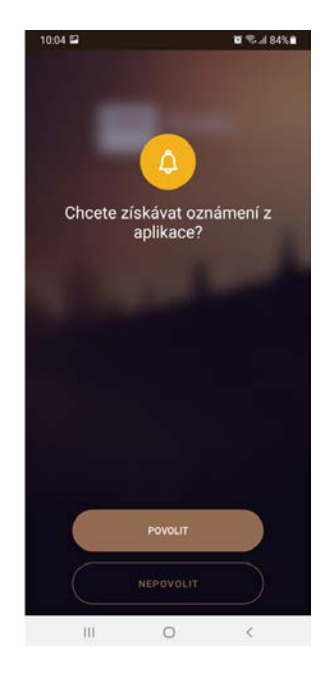

 Nyní je aplikace aktivovaná a nastavená. Můžete ji začít používat.

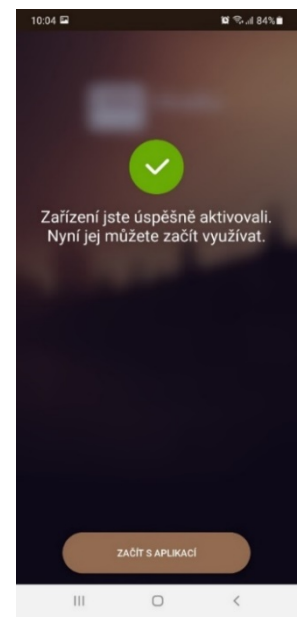

## b) S použitím hardwarového tokenu

 Otevřete aplikaci, stiskněte "Přihlásit" a zadejte přihlašovací údaje do internetového bankovnictví.

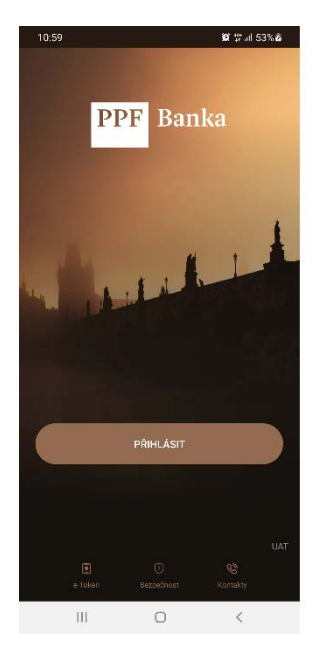

 Vyberte metodu ověření "Token" a namiřte hardwarový token na Cronto kód.

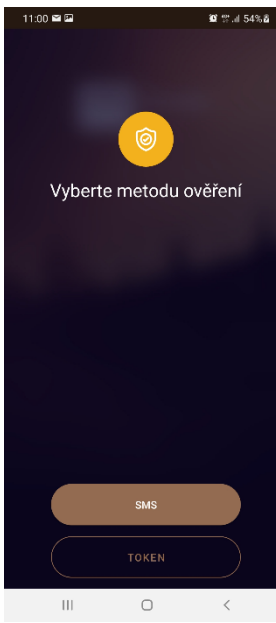

 Opište číselný kód z hardwarového tokenu do aplikace a stiskněte "Autorizovat", následně si zvolte čtyřmístný PIN.

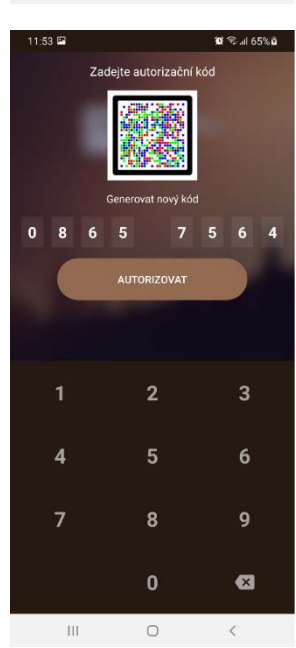

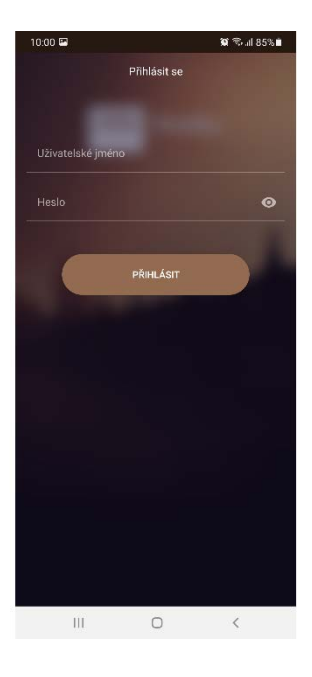

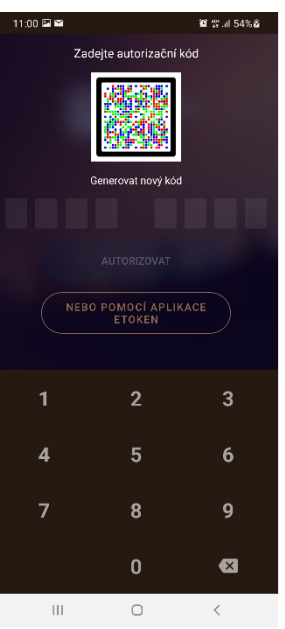

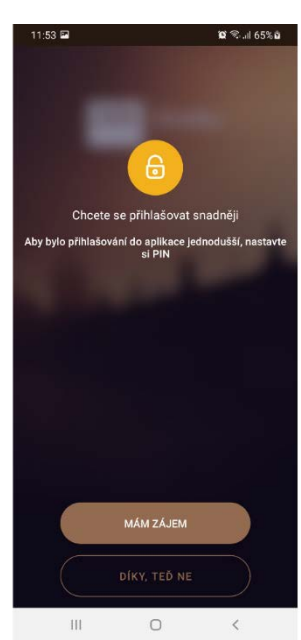

AKTIVACE APLIKACE PPF BANKA SMART BANKING

 Nastavte si biometrické údaje pro přihlášení a povolte zasílání oznámení z aplikace (push notifikace).

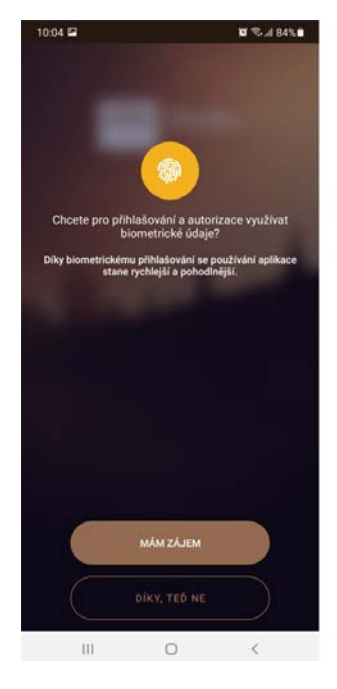

5. Nyní je aplikace aktivovaná a nastavená. Můžete ji začít používat.

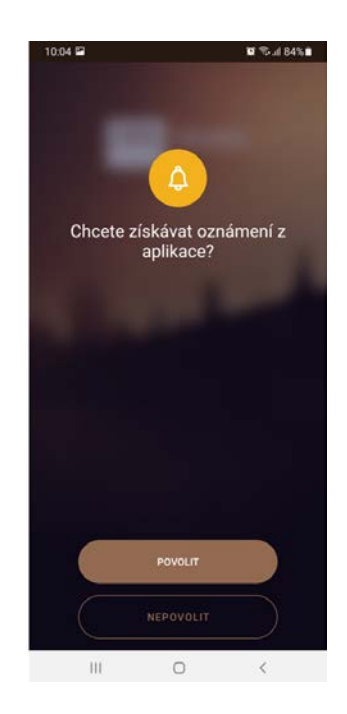

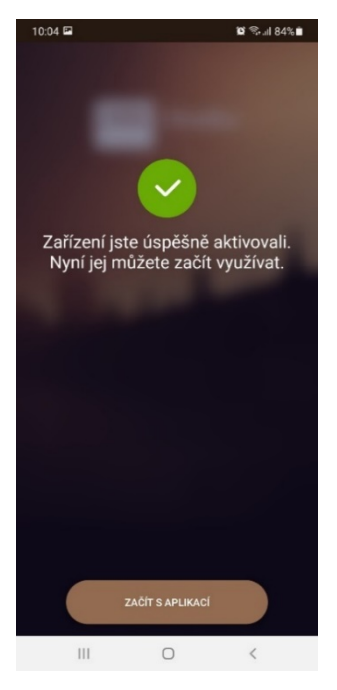

## c) S použitím aplikace e-Token

 Otevřete aplikaci, stiskněte "Přihlásit" a zadejte přihlašovací údaje do internetového bankovnictví.

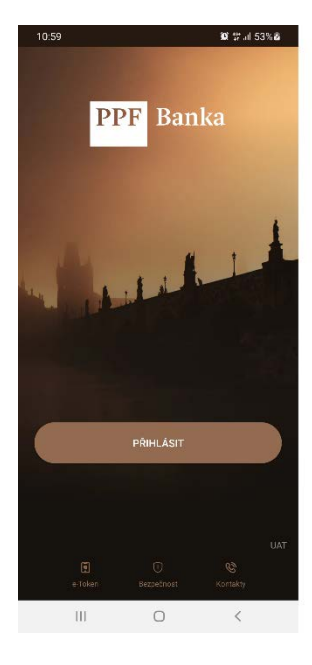

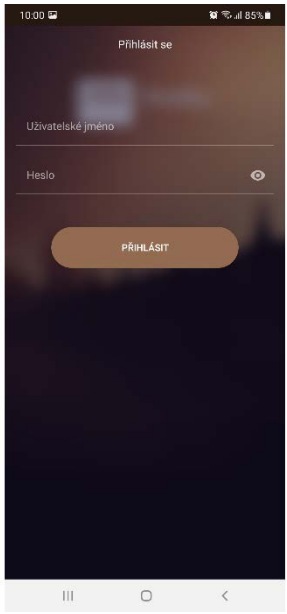

 Vyberte metodu ověření "Token", po té stiskněte "Nebo pomocí aplikace e-Token",budete automaticky přesměrováni do aplikace e-Token, kde potvrdíte operaci "přihlášení do internetového bankovnictví".

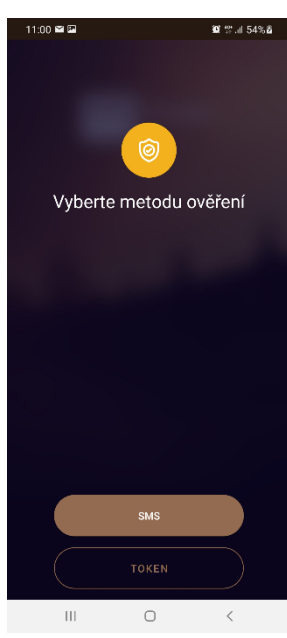

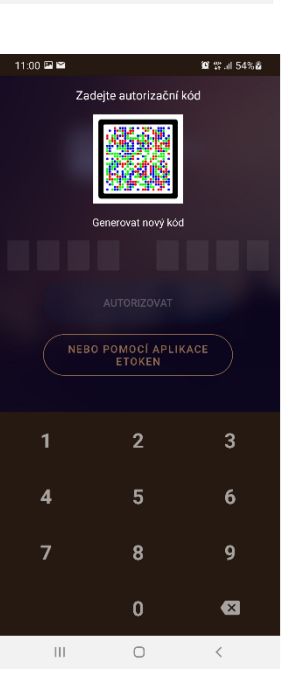

 Nastavte si PIN a povolte přihlášení pomocí biometrických údajů.

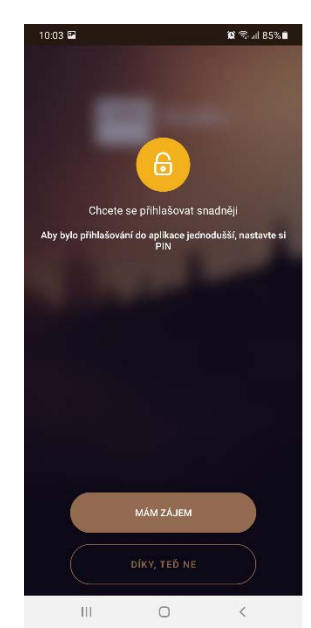

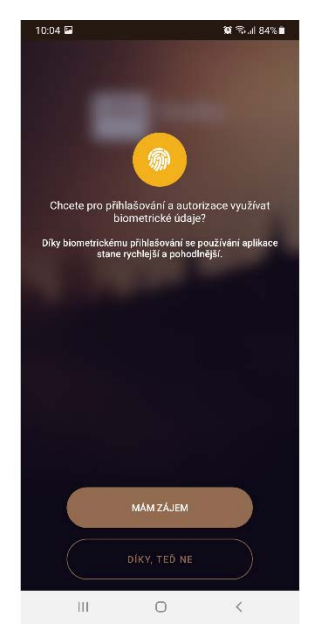

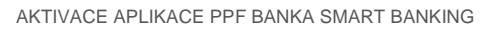

 Povolte zasílání oznámení (push notifikace), po té bude aplikace aktivní a můžete ji začít používat

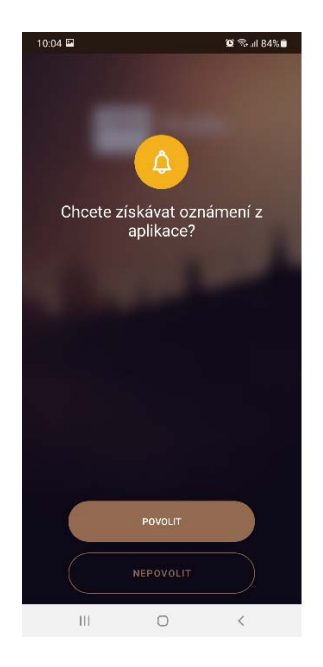

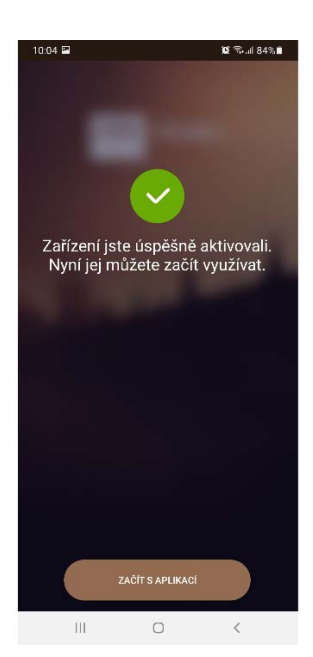